#### **PRINT FROM YOUR PHONE:**

Step 1: Download Ricoh Connector App

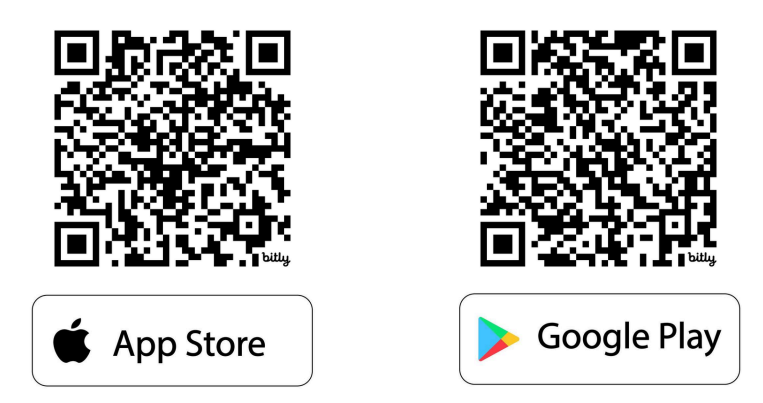

#### Step 2: Click Connect with QR Code

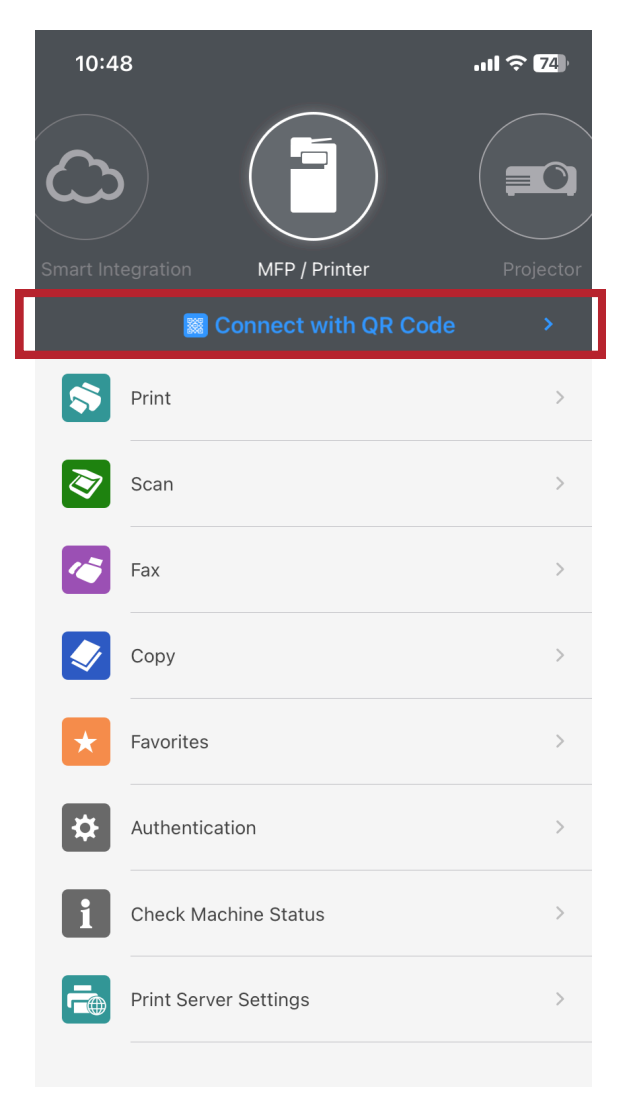

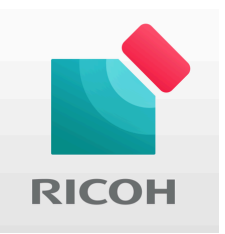

### Step 3: Click Add Machine

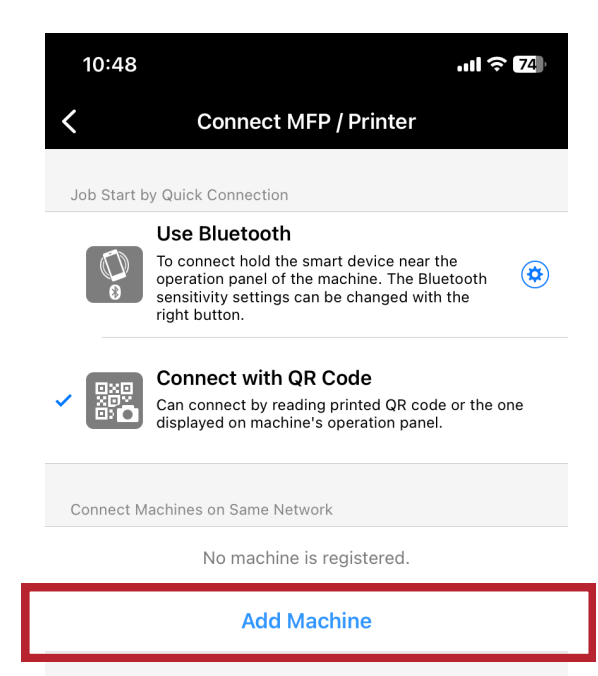

## Step 4: Click Add By IP Address

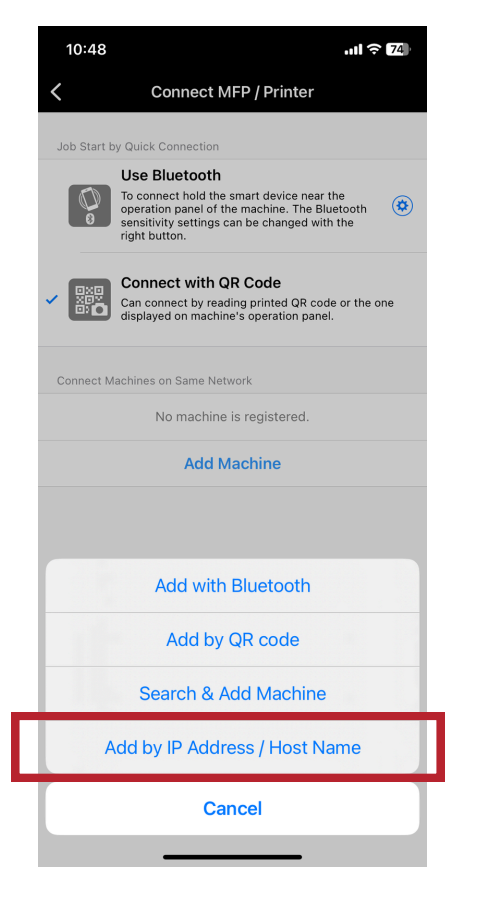

## Step 5: Type in 192.168.1.208

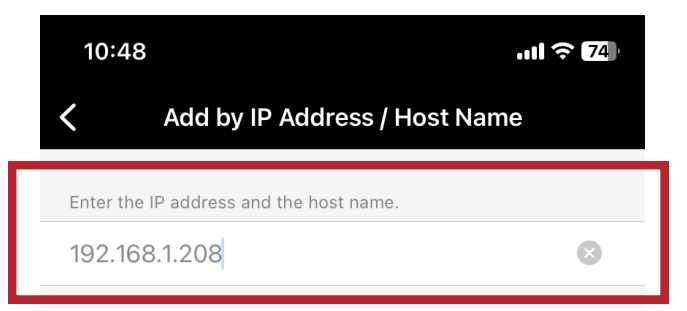

## Step 6: Click Register.

| 10:48                                                                                                    |                           | ull 🗢 74 |  |  |  |  |  |
|----------------------------------------------------------------------------------------------------|---------------------------|----------|--|--|--|--|--|
| <                                                                                                    | Machine Registratio       | n        |  |  |  |  |  |
| 1 machines found.                                                                                                    |                           |          |  |  |  |  |  |
| Image: Second second second | IM C6010<br>192.168.1.208 | (i)      |  |  |  |  |  |
|                                                                                                    |                           |          |  |  |  |  |  |
|                                                                                                    |                           |          |  |  |  |  |  |
|                                                                                                    |                           |          |  |  |  |  |  |
|                                                                                                    |                           |          |  |  |  |  |  |
|                                                                                                    |                           |          |  |  |  |  |  |
|                                                                                                    |                           |          |  |  |  |  |  |
|                                                                                                    |                           |          |  |  |  |  |  |
|                                                                                                    | Register(1)               |          |  |  |  |  |  |
|                                                                                                    |                           |          |  |  |  |  |  |

# Now you can print from your phone.

**To Print:** Click Print and select where you would like to print from.

| 10:48                           | .ul ? 74) | 1 | 11:37  |            | .ıl |
|---------------------------------|-----------|---|--------|------------|-----|
|                                 |           | < |        | Print      |     |
|                                 |           | E | Album  | 1          | >   |
| Smart Integration MFP / Printer | Projector | • | App Fi | ile Folder | >   |
| Connect with QR Code            | >         |   | Web P  | Page       | >   |
| S Print                         | >         | E | Email  |            | >   |
| Scan                            | >         |   | Clipbo | pard       | >   |
| Fax                             | >         |   |        |            |     |
| Сору                            | >         |   |        |            |     |
| Favorites                       | >         |   |        |            |     |
| Authentication                  | >         |   |        |            |     |
| Check Machine Status            | >         |   |        |            |     |
| Print Server Settings           | >         |   |        |            |     |
|                                 |           |   |        |            |     |